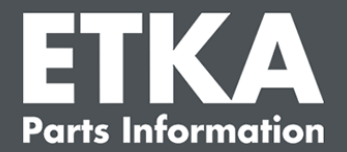

## ETKA Update Manager – Odpravljanje napak

Spoštovani,

ta dokument ponuja pregled najpogostejših napak, ki lahko vplivajo na delovanje ETKA Upate Manager.

Če niti uporaba rešitev ne odpravi napak v delovanju ETKA Update Manager ali sicer potrebujete podporo, se obrnite na našo službo za pomoč uporabnikom na e-naslovu service@lexcom.de.

**Pomembno:** Pred začetkom odpravljanja težav zaženite računalnik delovne postaje in ga pustite delovati vsaj dve uri. S tem ponudite ETKA Update Manager možnost, da pravilno poišče in namesti posodobitve programa.

#### 1) Na poti ETKA Update Manager ni nobene ETKA Update Manager-datoteke

#### Odprite pot »C:\ProgramData\Lexcom\Common\Program\UpdateManager\«.

Če ta pot ne obstaja, odprite pot »C:\Program Files (x86)\LexCom\Common\Program\UpdateManager\«

- Če datoteke z imenom »UpdateManager.exe" tam ne najdete, jo kopirajte z delujočega delovnega mesta v eno od teh poti ali se obrnite na službo za pomoč uporabnikom LexCom.
- 3. Sistem znova zaženite. Po največ 12 minutah ETKA Update Manager znova preveri nove programske različice.

### 2) Preverite pot ETKA Update Manager v razporedu opravil Windows

**Opomba**: Če vam niso dodeljene zadostne pravice za upravljanje razporeda opravil, se obrnite na skrbnika sistema.

- Odprite razpored opravil Windows tako, da v iskalnik Windows vnesete »Razpored opravil« ali v LexCom Hardware kliknete na »Avtomatizirani postopki« > »ETKA Update Manager«.
- 2. V levem območju razporeda kliknite na »Knjižnica razporeda opravil« > »LexCom«.
- Preverite rezultat zadnje izvedbe opravila »ETKA Update Manager«. To sporočilo najdete v obliki stolpca na seznamu opravil. Če na tej točki prejmete sporočilo, da sistem določene datoteke ali poti ne more najti, morate pot datoteke prilagoditi.

Podpora za stranke LexCom -

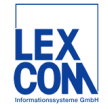

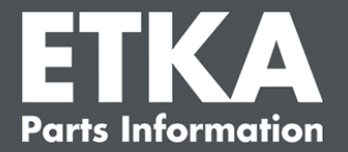

 Z desnim gumbom miške kliknite na opravilo »ETKA Update Manager« in izberite »Lastnosti«. Na zavihku »Dejanja« kliknite »Uredi« in vnesite pravilno pot. Ta se mora glasiti:

C:\ProgramData\Lexcom\Common\Program\UpdateManager\Updatemanager.exe ali

C:\Program Files (x86)\LexCom\Common\Program\UpdateManager\Updatemanager.exe

Nato vsa okna opravila zaprite z »OK«.

5. Za zagon ETKA Update Manager z desnim gumbom kliknite na opravilo »ETKA Update Manager « in izberite »Opravi«. Opravilo se zažene.

# 3) ETKA Update Manager pokaže napako: »environment error: 4 <Posodabljanje ni na voljo!>«

- 1. Kadar nastopi ta napaka, se v računalnik prijavite kot lokalni skrbnik.
- 2. V iskalnik Windows vnesite »CMD« in zaženite ukaz za vnos.
- Kadar niste na pogonu C:, najprej vnesite »C:« in nato potrdite z »Enter«. Siceršnje ali poznejše vnose potrjujte z »Enter«: cd C:\Program Files (x86)\LexCom\Common\Program\UpdateService
- 4. Nato vnesite: updateservice.exe -install -autorun
- 5. ETKA Upate Service je sedaj nameščen.
- 6. Sistem znova zaženite. Po največ 12 minutah ETKA Update Manager znova preveri nove programske različice.

### 4) Težave pri sistemih ETKA Server/FatClient

- 1. Preverite, ali deluje strežnik ETKA deluje brezhibno ali je morda zmrznil. V tem primeru ga zaženite znova. Po največ 12 minutah ETKA Update Manager znova preveri nove programske različice.
- Preverite podatke za dostop na strežnik ETKA (uporabnik »serveradmin«). V zavihku »ETKA« krmarite do »ETKA storitveni programi« > »Opravi« in takoj po zagonu ETKA še na »Storitveni programi« > »Nastavitve« > »Opredelitev uporabnika«. Preverite pravilnost podatkov za dostop v ETKA.

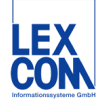